## I. Première visite

- Lors de votre **première visite**, munissez-vous de votre carte d'accès. Connectez-vous au site www.panorama-des-religions.ch. Vous atteindrez la page d'accès (voir image ci-dessous).
- Insérez votre code personnel alphanumérique et cliquez sur "Valider le code".
- Remplissez le formulaire d'inscription: indiquez vos coordonnées, votre adresse e-mail <u>exacte</u> et un mot de passe de votre choix. Puis cliquez sur "Valider l'inscription".
- Vous recevrez automatiquement un message à votre adresse e-mail contenant vos données d'identification et un code de validation. Cliquez sur le code de validation pour confirmer votre inscription. Ce lien vous renverra directement à la page d'accès du site Panorama. Vous êtes maintenant inscrit-e.

### II. Identification

- Une fois votre compte activé, il suffit de vous identifier avec votre adresse e-mail et votre mot de passe pour accéder au site.
- Désormais, vous n'avez plus besoin de votre code personnel alphanumérique pour accéder au site.
   Veuillez toutefois le conserver: il vous permettra, au besoin, de vous authentifier.

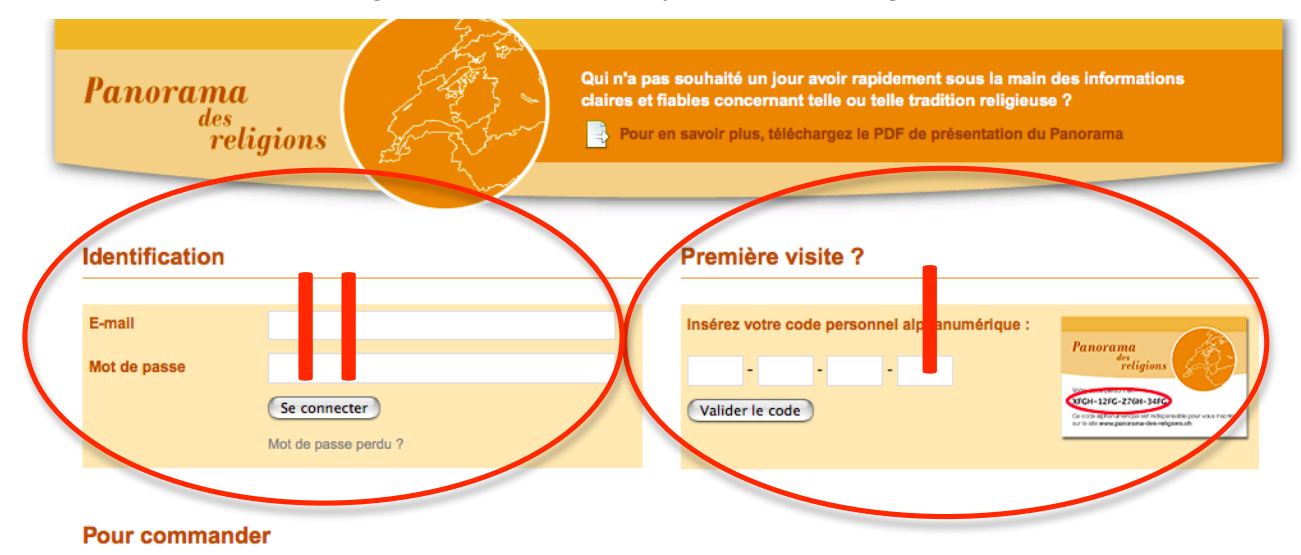

#### Page d'accès au site www.panorama-des-religions.ch

Ce site internet vous invite à découvrir 20 communautés actives en Suisse romande. Il vous permet une navigation intuitive, des recherches aisées et d'intéressantes comparaisons entre traditions.

Elivre + accès site internet : CHF 30.- O Accès site internet uniquement (abo 3 ans): CHF 15.-

# Guide pratique - site internet www.panorama-des-religions.ch (suite)

## III. Page d'accueil

- A. **Communautés**: pour accéder aux informations concernant les principales communautés religieuses de Suisse.
- B. Articles thématiques: pour consulter divers articles classés par rubrique, des adresses utiles et une bibliographie.
- C. **Outil de recherche:** pour retrouver toutes les occurrences d'un mot ou groupe de mots.
- D. Droits d'auteur: pour connaître vos droits et les responsabilités de l'éditeur.
- E. Espace actualités: pour découvrir les nouveaux contenus du site régulièrement mis à jour.
- F. **Mon compte:** pour modifier vos données personnelles (coordonnées, adresse e-mail, mot de passe); **Déconnexion:** pour quitter le site après chaque visite.

Г

| Page d'accueil du site www.panorama-des-religions.ch |                                                                                                    |
|------------------------------------------------------|----------------------------------------------------------------------------------------------------|
| Panorama<br><sup>des</sup><br>religions              | E Nouvelles statistiques 05.10.2012<br>Bonne nouvelle!<br>L'Office fédéral de la statistique a enfin publié les citffres les<br>pupulation suisse<br>- Consulter l'article |
| Communautés Rechercher                               | <ul> <li>Éléments statistiques</li> <li>École et religions</li> <li>Adresses utiles</li> <li>Bibliographie</li> </ul>                                                      |
| impressum et droits d'auteur                         | • remerciements                                                                                                    |

IV. Page des communautés

- A. Consultation des communautés: pour accéder aux fiches informatives d'une communauté religieuse.
- B. **Outil de comparaison:** pour étudier conjointement plusieurs communautés. Il vous suffit de sélectionner deux ou trois communautés maximum, puis cliquez sur le bouton "comparer".
- C. Retour à la page d'accueil: pour revenir à tout moment à la page d'accueil.

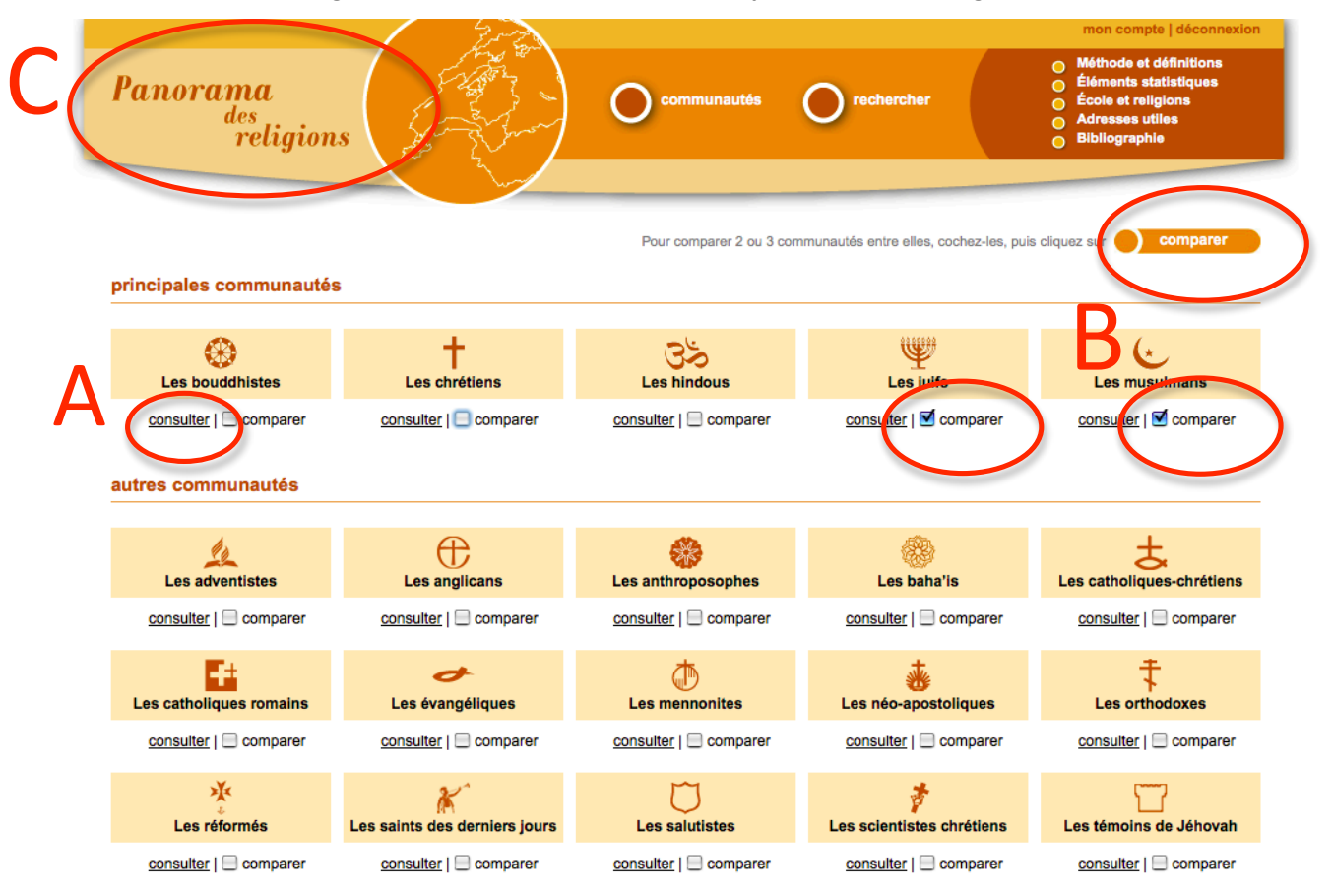

#### Page des communautés du site www.panorama-des-religions.ch

## V. Articulation des fiches

- A. Pour consulter les trois fiches de chaque communauté: générale, école et pratique.
- B. Pour revenir à tout moment à la page des communautés.

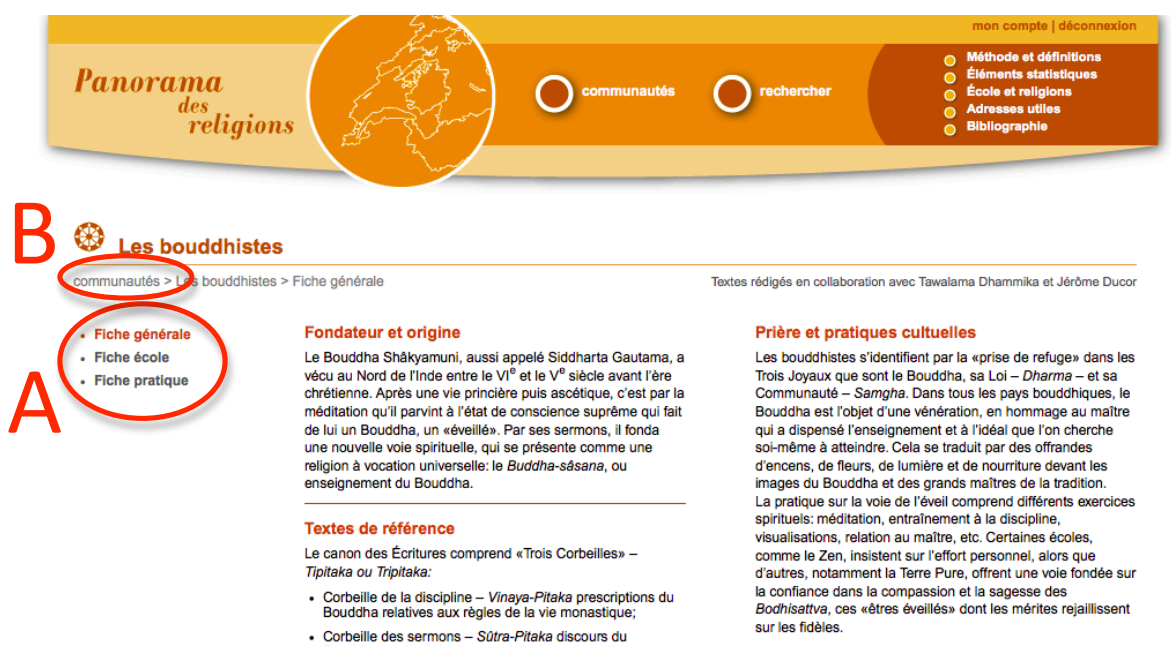

## Exemple de fiche du site www.panorama-des-religions.ch

#### VI. Outil de comparaison

- A. Pour comparer successivement les fiches générale ou école de deux ou trois communautés.
- B. Pour modifier la sélection des communautés à comparer.

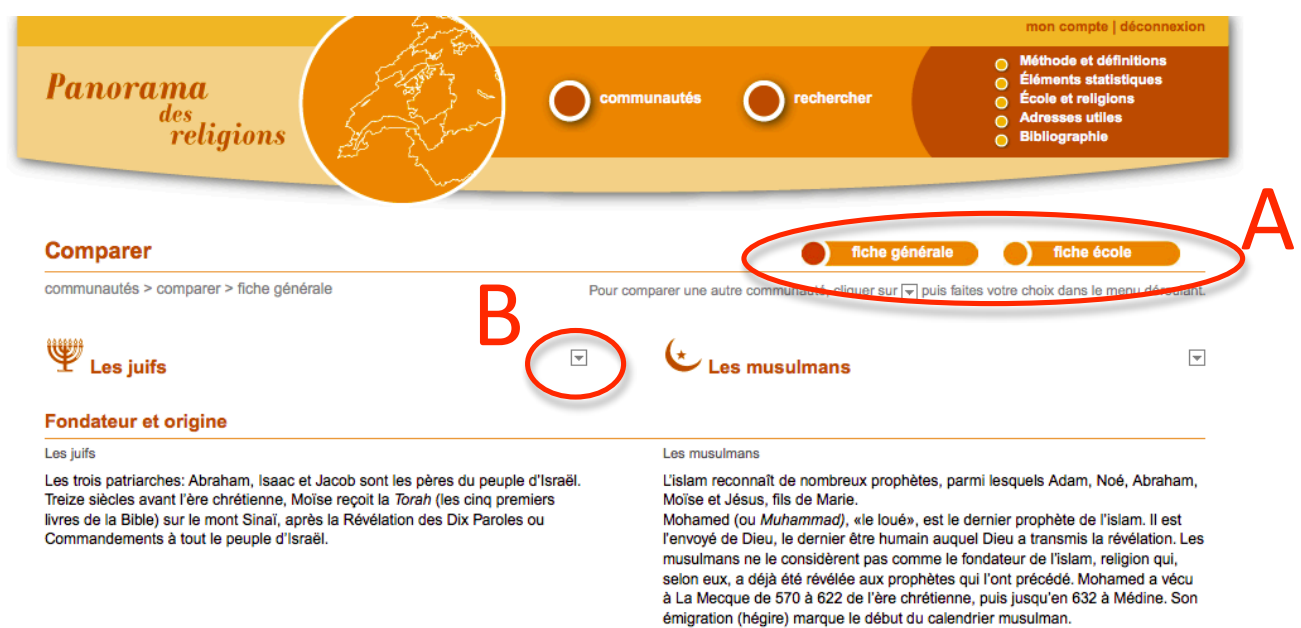

### Exemple de comparaison sur le site www.panorama-des-religions.ch